## New Retiree Workday Login Instructions (Recommended to use google chrome browser)

## 1) Browse to this URL:

https://www.myworkday.com/wday/authgwy/macombgov/login.htmld?redirect=n

a. You may want to save this page as a Bookmark or Favorite You will see a screen that looks like the following:

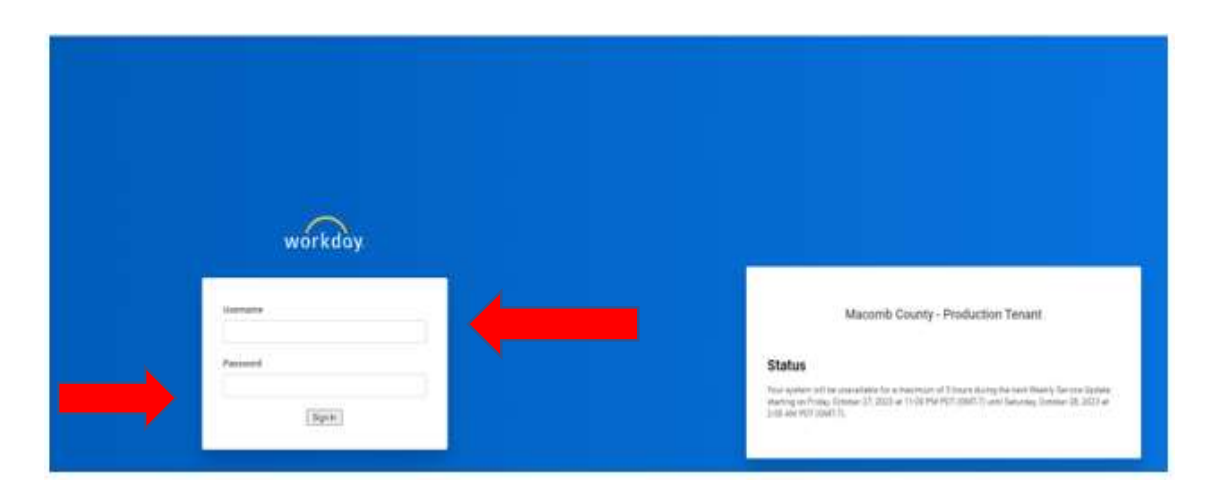

- 2) Enter your Username in the Username box. Your Username is your Retiree ID this can be found on your paystub. This is an R followed by 6 digits (example: R099999).
- 3) Enter your temporary password in the Password box. Your temporary password consists of:

Macomb. (*capital M and a period at the end*) Month you were born (*first letter capitalized*) Day you were born (*2 digits*) Exclamation mark

For example, if you were born January 8, 1935, your temporary password would be **Macomb.January08!**